# AIOT0-Q570

# User manual

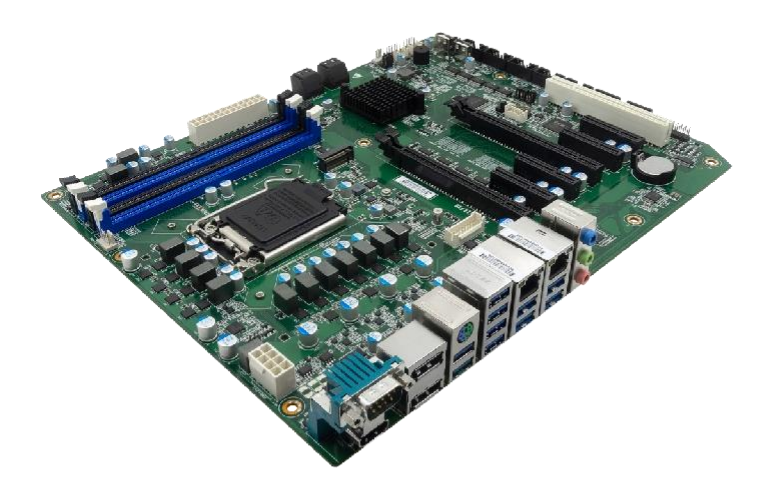

Version 1.0

#### Disclaimer

The contents of this manual are intellectual property rights of our company, and the copyright belongs to our company. All parts of this product, including accessories and software, are owned by our company. This manual and any content contained therein shall not be copied, copied, extracted or translated into other languages in any form without the written permission of the Company.

We have carefully prepared this manual in a responsible manner for the users, but there is no guarantee that the contents of this manual are completely accurate. This manual is a purely technical document, without any implication or insinuation of third party content, and does not bear the misunderstanding of users caused by typographical errors. The Company and its employees shall not be liable for any direct or indirect loss of information or termination of business arising from all information in this manual or the products mentioned therein.

As our products have been continuously improved and updated, we reserve the right to amend the contents of this manual without prior notice.

#### Copyright notice

All trademarks mentioned in this manual belong to their legally registered companies.

The product names referred to in this manual are for identification purposes only, and their ownership belongs to their manufacturers or brand owners.

Notice

This device has undergone conformity assessment for use in a business environment, and there is a risk of radio wave interference when used in a home environment.

# Directory

| 第1    | 章 综述                                             | 1   |
|-------|--------------------------------------------------|-----|
| 1.1 · | 包装清单                                             | •1  |
| 1.2   | 主板规格                                             | 2   |
| 1.3   | 主板结构图·····                                       | 3   |
| 1.4   | 主板IC接口结构图······                                  | 4   |
| 1.5   | 主板布局图                                            | 4   |
| 1.6   | IO面板接口                                           | 5   |
| 第2    | 2章硬件安装                                           | 6   |
| 2.1   | 安装 CPU                                           | 6   |
| 2.2   | 安装内存                                             | -7  |
| 2.3   | 连接外部设备                                           | 8   |
| 2     | .3.1 Serial ATA连接器······                         | 8   |
|       | 2.3.2 M2-KEYM1插槽插槽                               | 8   |
|       | 2.3.3 PCIE/PCI插槽                                 | 9   |
| 第3    | 章 跳线&接头安装与设置                                     | 10  |
| 3.1   | 各跳线设置说明                                          | 10  |
| 3.2   | 跳线设置                                             | ·10 |
| 3.3   | PWR12V1/ATXPWR1 插针接口                             | •11 |
| 3.4   | · CFAN2/SFAN3 插针接口                               | ·11 |
| 3.5   | FPANEL2 2.0mm 插针接口                               | 12  |
| 3.6   | FPANEL3 2.54mm 插针接口                              | 12  |
| 3.7   | F_USB2/F_USB1插针接口                                | 13  |
| 3.8   | JCOM2/3/4/5/62.54mm 插针接口                         | -13 |
| 3.9   | ·LPT1 2.0mm 插针接口                                 | 14  |
| 3.10  | 0 J_GPIO1 插针接口                                   | 14  |
| 3.1   | 1JDEBUG1插针接口···································· | 15  |
| 3.1   | 2 JDVI1 2.0mm 插针接口······                         | ·15 |
| 第4    | 章 BIOS 设置                                        | 16  |
| 4.1   | BIOS解释说明······                                   | ·16 |
| 4.2   | BIOS设定                                           | •16 |
| 4     | .2.1 进入BIOS设定程序                                  | •16 |
| 4     | 4.2.2 控制键位                                       | •16 |
| 4.3   | Main                                             | ·17 |
| 4.4   | Advanced                                         | •17 |
| 4.5   | Chipset                                          | 28  |
| 4.6   | Security                                         | 30  |
| 4.7   | 'Boot                                            | •31 |
| 4.8   | Save & Exit ·····                                | 32  |

| 第5章安装驱动・・・・・・・・・・・・・・・・・・・・・・・・・・ | 33 |
|-----------------------------------|----|
| 第6章 WDT编程指导                       | 34 |
| 6.1 WDT控制 ·······                 |    |
| 6.1.1 设置看门狗伪代码如下                  |    |
| 6.1.2 清楚看门狗                       |    |
| 第7章 GPIC编程指导                      | 37 |
| 7.1 编程指导文档说明                      |    |
| 7.1.1 FINTEK 7511 SPEC            |    |
| 7.1.2 F75111 V027P                |    |
| 附录1 订购信息                          | 38 |
| 附录2 产品有毒有害物质或元素标示表                | 39 |

# Chapter 1 Summary

#### 1.1 Packing list

Thank you for choosing our products.

Please confirm whether the package of the motherboard you purchased is complete. If the package is damaged or there is any shortage of accessories, please contact your distributor as soon as possible.

★ Motherboard X 1

- ★ Drive CD X 1 (industrial packaging: 1PCS/box)
- ★ SATA hard drive adapter X 1

★ Special I/O Baffle X 1

The specifications of the above-mentioned accessories are for reference only, and the actual specifications are subject to the physical objects. The Company reserves the right to modify them.

#### 1.2 Motherboard specification

| Processor                                                                    | -Gen10 & 11 i9/i7/i5/i3/G full-line CPU support Intel LGA1200 package<br>TDP up to 125W optional W580 chipset, support Xeon W-1200 series<br>server CPU                                                                                                    |  |  |  |
|------------------------------------------------------------------------------|----------------------------------------------------------------------------------------------------|--|--|--|
| Chipset                                                                      | -Intel ® Q570 chipset, optional W580 chipset                                                                                                    |  |  |  |
| Memory                                                                       | -4 × 288PIN DDR4 UDIMM memory slot, single 32GB support up to<br>128GB depending on CPU support memory specification DDR4-<br>2133/2400/2666/2933/3200 optional W580 chipset support ECC memory                                                                                             |  |  |  |
| Display controller                                                           | -Intel CPU integrated display controller (depending on CPU)                                                                                                    |  |  |  |
| Display interface                                                            | -Four-display output DP + DP + HDMI + DVI-D, support independent three-<br>display                                                                                                    |  |  |  |
| Storage                                                                      | -4 SATA 3.0 supports SATA RAID 0/1/5 (SATA 1 does not when SATA SSD is<br>inserted on M.2<br>Signal) 1 M.2 2242/2280 Key-M SSD socket supports SATA bus or Nvme<br>x4 (only<br>Gen11 Support)                                                                                               |  |  |  |
| Audio                                                                        | -Post-IO supports MIC-In, Speaker-Out and Line-In three-<br>hole audio                                                                                                    |  |  |  |
| Network                                                                      | -2 Intel Fast Ethernet ports: LAN1: i225 2.5 Gb; LAN2: i219V                                                                                                    |  |  |  |
| USB                                                                          | -10 USB3.2 Type A rear IO is directly led out (including 2 Gen2 and 8 Gen1) and 2 USB2.0 are vertically inserted in the board, which is preset for USB Dongle; 2 USB2.0 pins (2 of which are extended on the front panel of the reserved installed customer chassis at the back panel edge) |  |  |  |
| LPT print port -1 LPT print port (programmable for GPIO)                     |                                                                                                    |  |  |  |
| Serial port -6 serial ports (COM1-2 supports RS232/422/485, COM3-0<br>RS232) |                                                                                                    |  |  |  |
| Keyboard and mouse interface                                                 | -1 PS/2 2-in-1 interface and 2 USB 3-in-1 connectors                                                                                                    |  |  |  |
| Digital I/O                                                                  | -1 16-bit digital I/O with isolation, supply and ground, + 5V level                                                                                                    |  |  |  |
| ESPI bus interface                                                           | -1 eSPI bus interface (2x6Pin wafer expandable with four more RS232/422/485 serial ports)                                                                                                    |  |  |  |
| TPM/TCM interface                                                            | -SPI interface supports secure cryptographic modules                                                                                                    |  |  |  |
| Power supply                                                                 | -ATX power supply with ATX/AT on/off mode                                                                                                    |  |  |  |
| Extended bus                                                                 | - 2 x16 slots (2 x16 slots are automatically configured for x8 signals when the remote x16 slot is inserted; Proximal PCIe x16 without card insertion) 4 PCIe x4 expansion slots (3 x4, 1 x1), 1 PCI (32bit)                                                                                |  |  |  |
| Atmospheric conditions of working environment                                | -Temperature range-10 °C $\sim$ 60 °C, relative degree 10% $\sim$ 85%, atmospheric pressure 85 $\sim$ 105kPa                                                                                                    |  |  |  |
| Atmospheric conditions of storage environment                                | -Temperature-40 °C ~ 85 °C; The relative degree is 5% ~ 95% (40 °C) and the atmospheric pressure is 85 ~ 105kPa                                                                                                    |  |  |  |
| Watch Dog                                                                    | -255 programmable sec/min, supports timeout interrupt or system reset                                                                                                    |  |  |  |

| BIOS                             | -AMI UEFI BIOS                                      |
|----------------------------------|-----------------------------------------------------|
| Operating system                 | -Win10 x64, Win11 x64, Linux Ubuntu 18.04, CentOS 8 |
| PCB Appearance Color<br>Matching | -Green oil for PCB                                  |
| PCB Size (LxWxH)                 | -305mm x 244mm                                      |

#### 1.3 Main board structure diagram

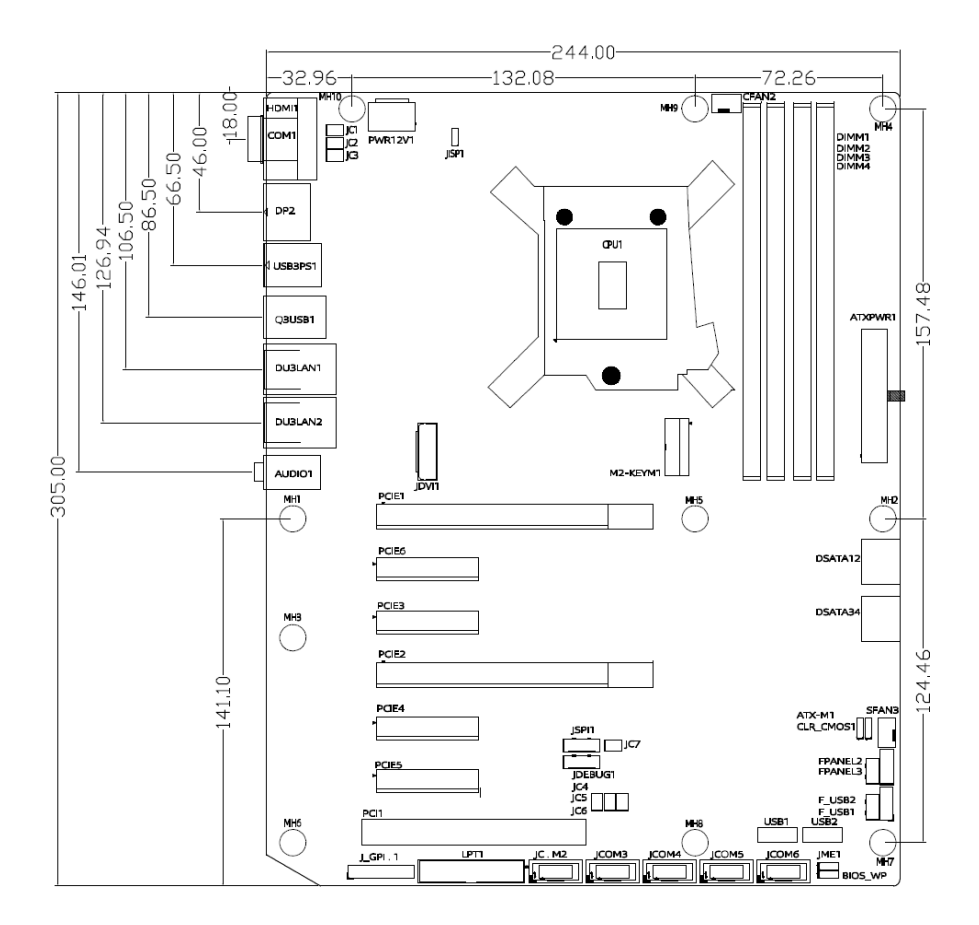

(This picture is for reference only, please refer to the real object)

1.4 主板IO接口结构图

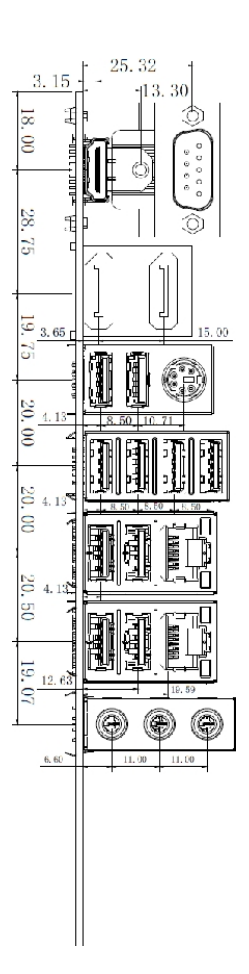

# 1.5 主板布局图

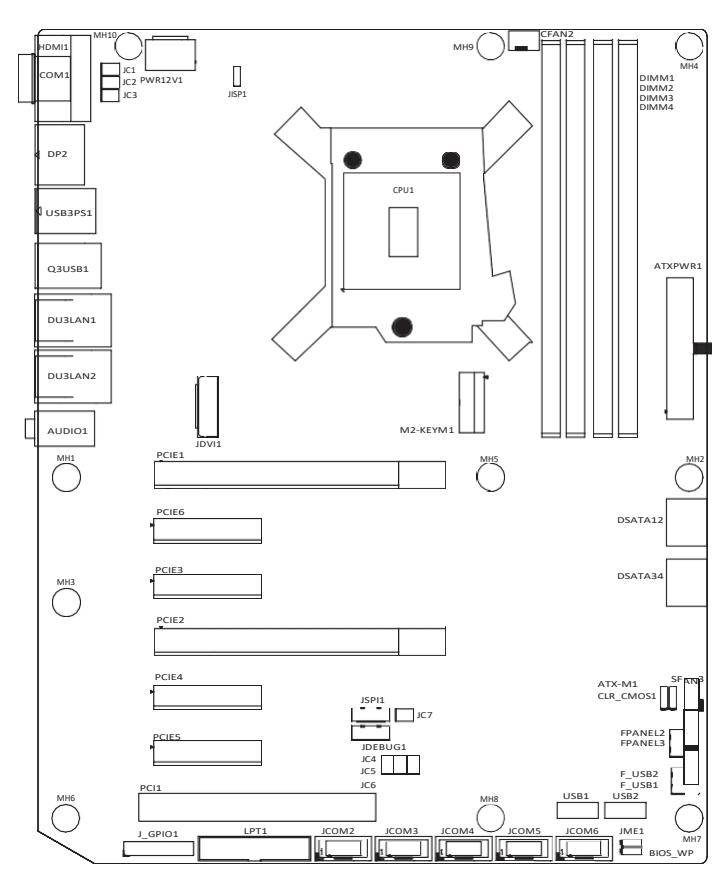

(此图片仅供参考,请以实物为准)

#### 1.6 IO Panel Interface

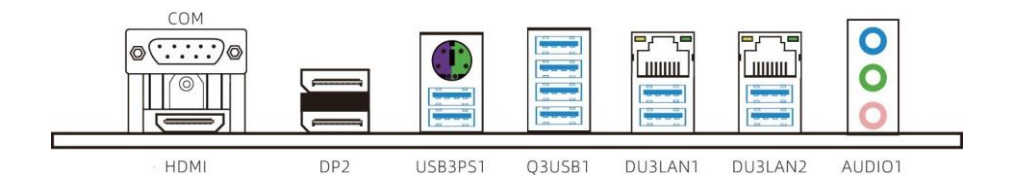

(This picture is for reference only, please refer to the real object)

- · COM: Serial port
- HDMI: HDMI Display Interface
- DP: DP Display Interface
- PS2: Keyboard and mouse interface
- USB3.0: USB3.0 Interface
- LAN: RJ45 Ethernet Interface
- · AUDIO1: MIC-In, Speaker-Out, Line-In three-hole audio

# Chapter 2 Hardware Installation

2.1 Install CPU

Please observe the following warning messages before starting to install CPU: 1. Please confirm that the CPU you purchased is suitable for the specifications supported by this motherboard.

2. Before installing or removing the CPU, please make sure that the power of the computer is turned off to avoid damage.

3. The CPU is designed with anti-dull signs. If you insert in the wrong direction, the CPU cannot be inserted. Do not install it forcibly to prevent the pins from being broken or deformed.

Install CPU: 1. When installing CPU, pull up the pull rod at the edge of CPU socket first, and show 90 degrees.

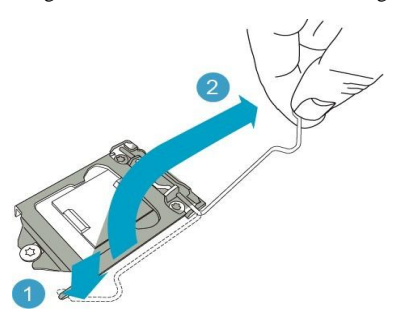

2. In the lower left corner of the front of the CPU, there will be an arrow corresponding to the missing pin position on the CPU socket.

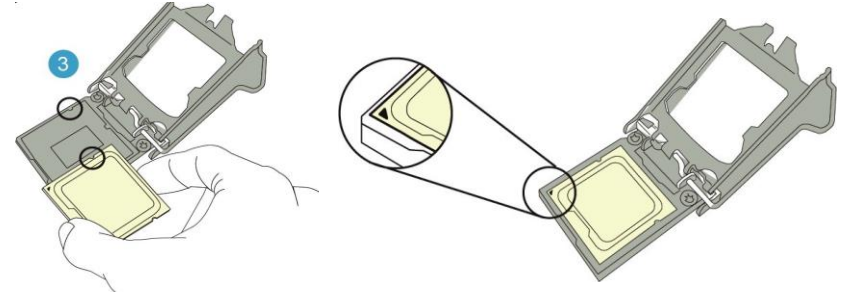

3. After confirming that the CPU has been completely plugged into the CPU socket, put down the pull rod until you hear a light sound of "Ka".

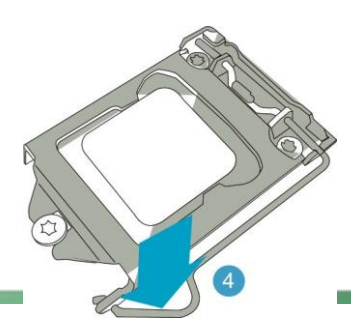

4. Apply a proper amount of thermal conductive silicone grease on the surface of CPU core to prevent excessive silicone grease from overflowing on the socket.

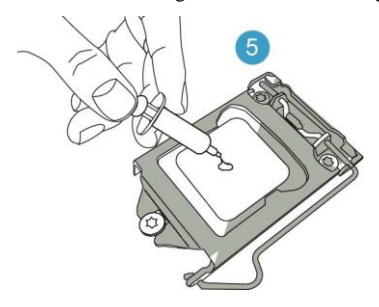

#### 2.2 Install memory

Before starting to install memory, please observe the following warning messages: 1. Please make sure that the memory you purchased is suitable for the specifications supported by this motherboard.

2. Before installing or removing memory, please make sure that the power of your computer is turned off to avoid damage.

3. The memory is designed with anti-foolish marks. If you insert in the wrong direction, the memory cannot be inserted. Please change the insertion direction immediately.

Install memory:

- 1. Please turn off the power and unplug the AC power cord before installing or removing the memory.
- 2. Hold the two ends of the memory chip carefully and don't touch the metal contacts on it.
- 3 Align the gold finger of the memory chip with the memory chip slot, and pay attention to the convex point of the gold finger concave hole on the slot in the direction;
- 4 Insert the memory chip into the memory slot at an oblique 30 degrees, and then press the memory chip down until you can hear the sound of "click", indicating that the memory has been installed successfully and can be used. (Note: The force of pressing down the memory module should not be too large, so as not to damage the memory)
- 5. To remove the memory module, push the tenons at both ends of the DIMM slot outward at the same time, and then take out the memory module.

Memory installation diagram (for reference only):

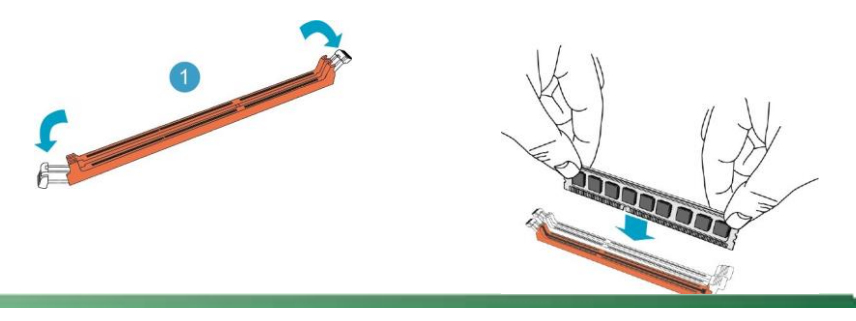

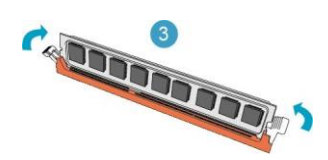

Note: Static electricity can damage the electronic components of the computer or memory, so please contact the grounded metal object for a short time before performing the above steps to remove static electricity from your body.

# 2.3 Connect external devices

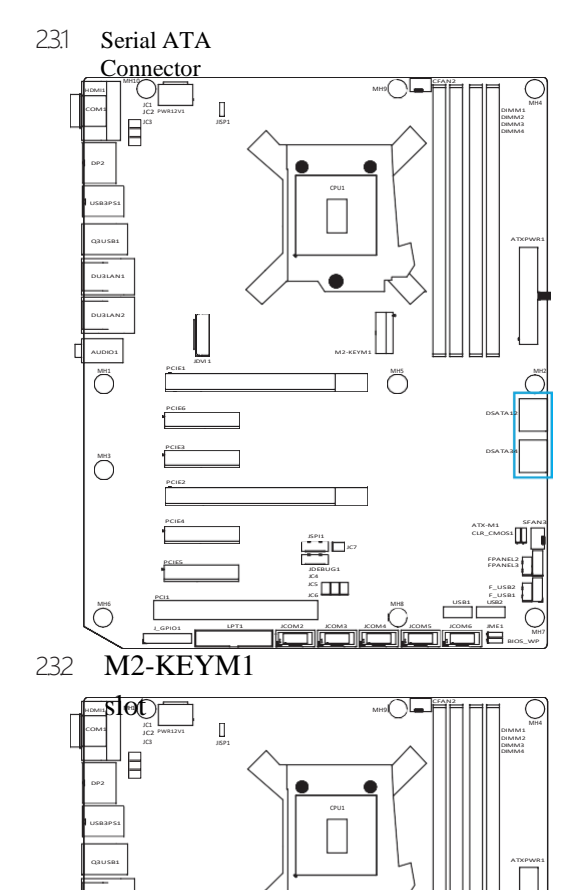

Õ

 This interface supports the use of Serial ATA cable to connect Serial ATA hard drives or other Serial ATA compliant devices.

M2-KEYM1 slot, support SSD solid state drive; To install this card, insert the card at an angle of 30 degrees, press it down to the stud, and then fix it with screws.

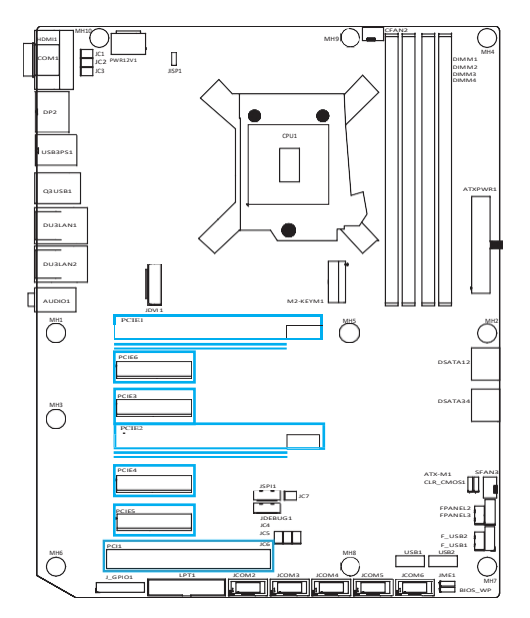

2 x16 slots (2 x16 slots are automatically configured for x8 signals when the remote x16 slot is inserted; Proximal PCIe x16 without card insertion) 4 PCIe x4 expansion slots (3 x4, 1 x1), 1 PCI (32bit)

# Chapter 3 Jumper-Connector Installation and Setting

#### 3.1 Instructions for setting of each jumper

2-pin connector: Inserting jumper cap into two pins will close it (short circuit). Remove the jumper cap or insert other pins

(Reserved for future expansion) will make it open. 3-pin connector: The jumper cap can be inserted into pins  $1 \sim 2$  or pins  $2 \sim 3$  to close it (short circuit).

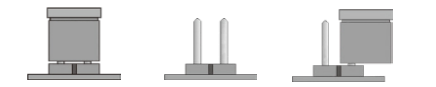

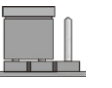

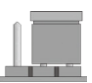

~ 2 SHORTPin2 ~ 3 SHORT

SHORTOPENOPENPin1

How to identify the position of the first leg of jumper? 1. Please check the motherboard carefully. Any pin marked with "1" or thick white line is the pin position.

2. Look at the pad of the backplane. Usually, the square pad is the first pin.

#### 3.2 Jumper setting

JME1 jumper setting (disable ME, short 1-2 if ME needs to be updated)

| Pin | Definition |  |
|-----|------------|--|
| 1-2 | Disable ME |  |
| 2-3 | NORMAL     |  |

BIOS\_WP jumper setting (shorted 2-3, BIOS writeprotected)

| Pin | Definition |  |
|-----|------------|--|
| 1-2 | NORMA      |  |
|     | L          |  |
| 2-3 | BOIS_WP    |  |

#### JCOM2 Jumper Setup

| RS232    | RS485    | RS422     |
|----------|----------|-----------|
| JC4(1-2) | JC4(3-4) | JC4(5-6)  |
| JC5(1-3) | JC5(3-5) | JC25(3-5) |
| JC5(2-4) | JC5(4-6) | JC5(4-6)  |
| JC6(1-3) |          | JC6(3-5)  |
| JC6(2-4) |          | JC6(4-6)  |

CLR\_COMS1 Jumper Settings (Short 2-3, Clear BIOS Settings, Restore Default Factory Settings)

| Pin | Definition |  |
|-----|------------|--|
| 1-2 | NORMAL     |  |
| 2-3 | CLEAR_COM  |  |
|     | S          |  |

ATX-M1 jumper setting (1-2: normal mode, power-on according to power switch; 2-3: power-on automatically)

| Pin | Definition |
|-----|------------|
| 1-2 | ATX Mode   |
| 2-3 | AT Mode    |

#### **COM1** Jumper Settings

| RS232    | RS485    | RS422    |
|----------|----------|----------|
| JC1(1-2) | JC1(3-4) | JC1(5-6) |
| JC2(1-3) | JC2(3-5) | JC2(3-5) |
| JC2(2-4) | JC2(4-6) | JC2(4-6) |
| JC3(1-3) |          | JC3(3-5) |
| JC3(2-4) |          | JC3(4-6) |

RS-232/422/485 mode is supported, and the switching of these three modes is realized through the

selection of the above hops

3.3 PWR12V1/ATXPWR1 Pin Interface (Standard ATX 8pin + 24pin Power Interface)

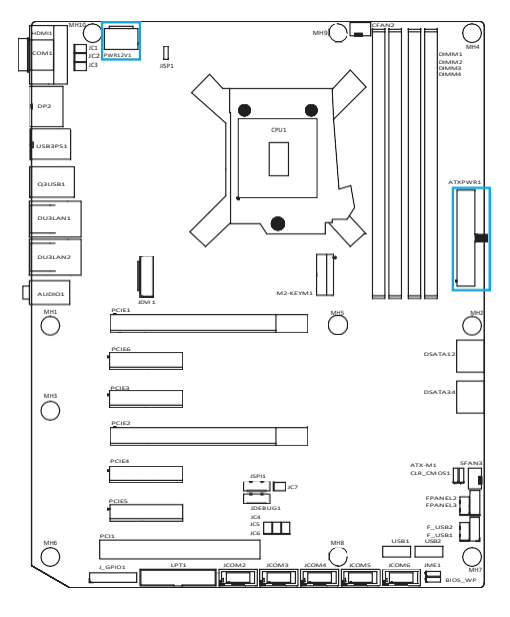

PWR12V1: -Din Din

| Pin | Pin        | Pin | Pin        |
|-----|------------|-----|------------|
|     | definition |     | definition |
| 1   | GND        | 5   | + 12V      |
| 2   | GND        | 6   | + 12V      |
| 3   | GND        | 7   | + 12V      |
| 4   | GND        | 8   | + 12V      |

#### ATXPWR1.

| Pin | Pin definition | Pin | Pin        |
|-----|----------------|-----|------------|
|     |                |     | definition |
| 1   | +3.3 V         | 13  | +3.3 V     |
| 2   | +3.3 V         | 14  | -12V       |
| 3   | GND            | 15  | GND        |
| 4   | + 5V           | 16  | PSON #     |
| 5   | GND            | 17  | GND        |
| 6   | + 5V           | 18  | GND        |
| 7   | GND            | 19  | GND        |
| 8   | POK            | 20  | NC         |
| 9   | 5VSB           | 21  | + 5V       |
| 10  | + 12V          | 22  | + 5V       |
| 11  | + 12V          | 23  | + 5V       |
| 12  | +3.3 V         | 24  | GND        |

3.4 CFAN2/SFAN3 Pin Interface (CPU and System Fan Interface)

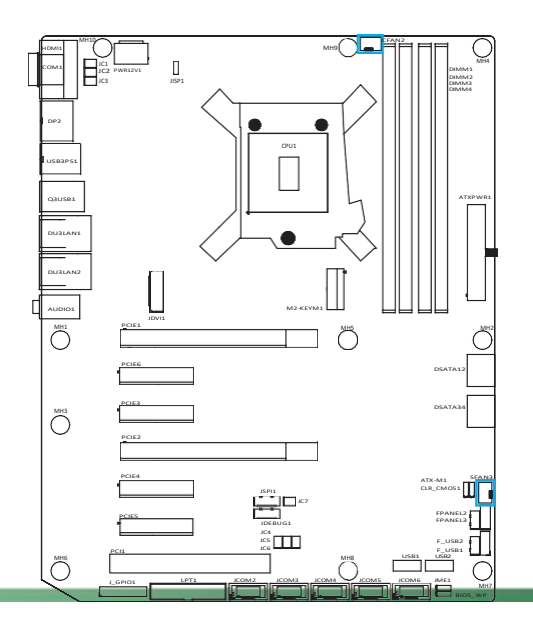

| 接脚 | 接脚定义    |  |
|----|---------|--|
| 1  | GND     |  |
| 2  | +12V    |  |
| 3  | FAN_TAC |  |
| 4  | FAN CTL |  |

3.5 FPANEL2 2.0 mm Pin Interface (Power Button/Boot, Hard Disk Indicator/Reset Button)

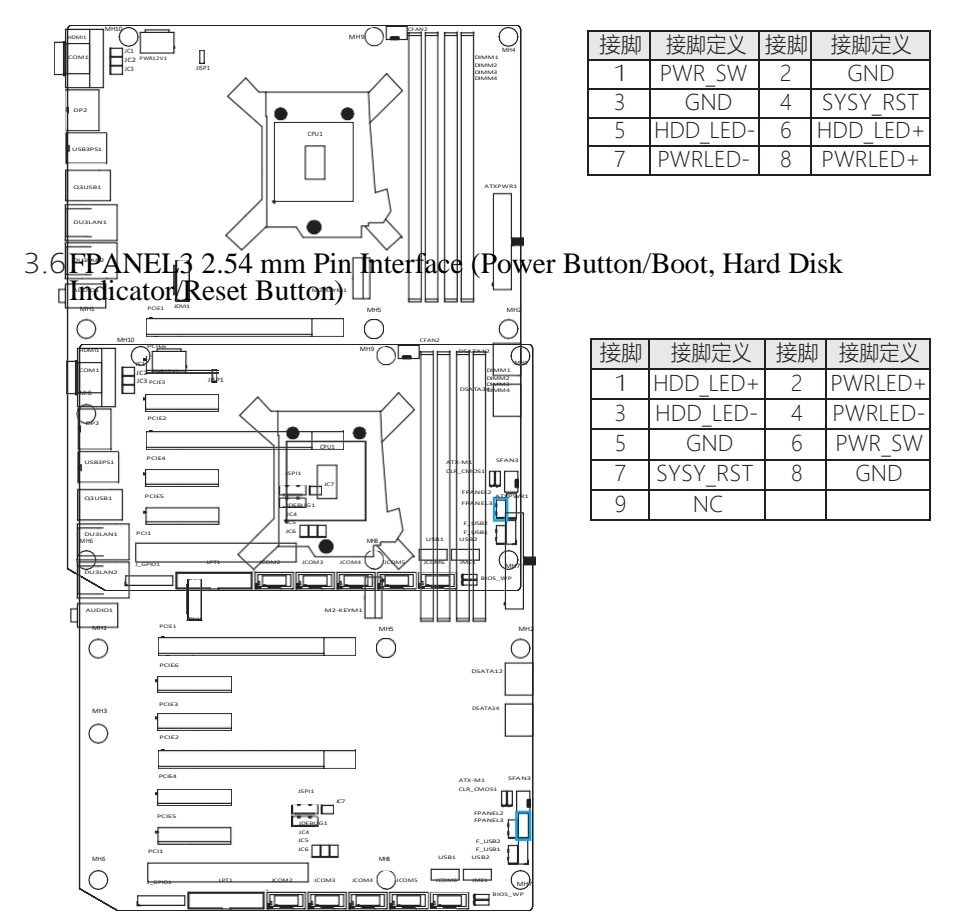

#### 3.7 F\_USB2/F\_USB1 Pin Interface

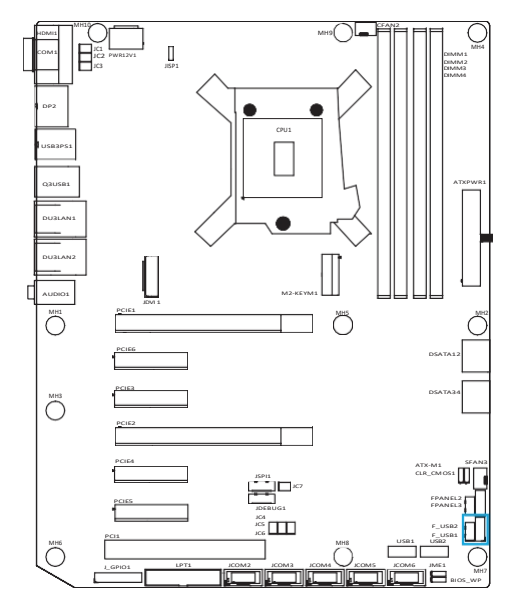

#### F\_USB2 2.0 mm Pin Interface

| Pin | Pin        | Pin | Pin        |
|-----|------------|-----|------------|
|     | definition |     | definition |
| 1   | 5V         | 2   | 5V         |
| 3   | D-         | 4   | D-         |
| 5   | D+         | 6   | D+         |
| 7   | GND        | 8   | GND        |

#### F\_USB1 2.54 mm Pin Interface

| Pin | Pin        | Pin | Pin        |
|-----|------------|-----|------------|
|     | definition |     | definition |
| 1   | 5V         | 2   | 5V         |
| 3   | D-         | 4   | D-         |
| 5   | D+         | 6   | D+         |
| 7   | GND        | 8   | GND        |
|     |            | 10  | GND        |

3.8JCOM2/3/4/5/6 2.54 mm Pin Interface (RS-232 Serial Pin)

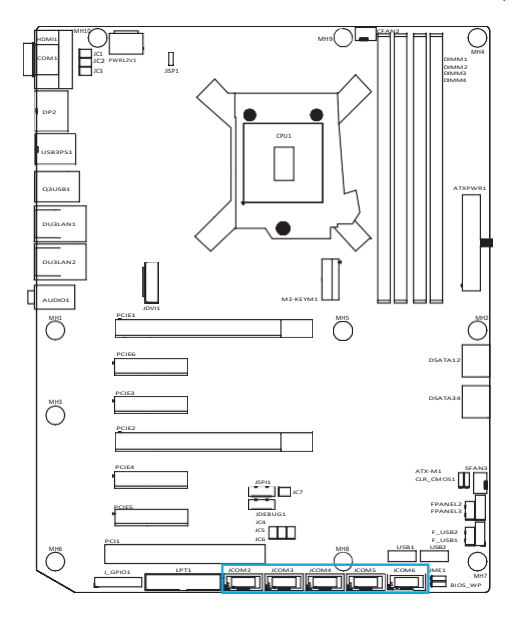

| 接 | 脚 | 接脚定义 | 接脚 | 接脚定义 |
|---|---|------|----|------|
| _ | 1 | DCD  | 2  | RXD  |
|   | 3 | TXD  | 4  | DTR  |
| [ | 5 | GND  | 6  | DSR  |
| 7 | 7 | RTS  | 8  | CTS  |
| 0 | ) | RI   |    |      |

#### 3.9LPT1 2.0 mm Pin Interface (Printer Parallel Port)

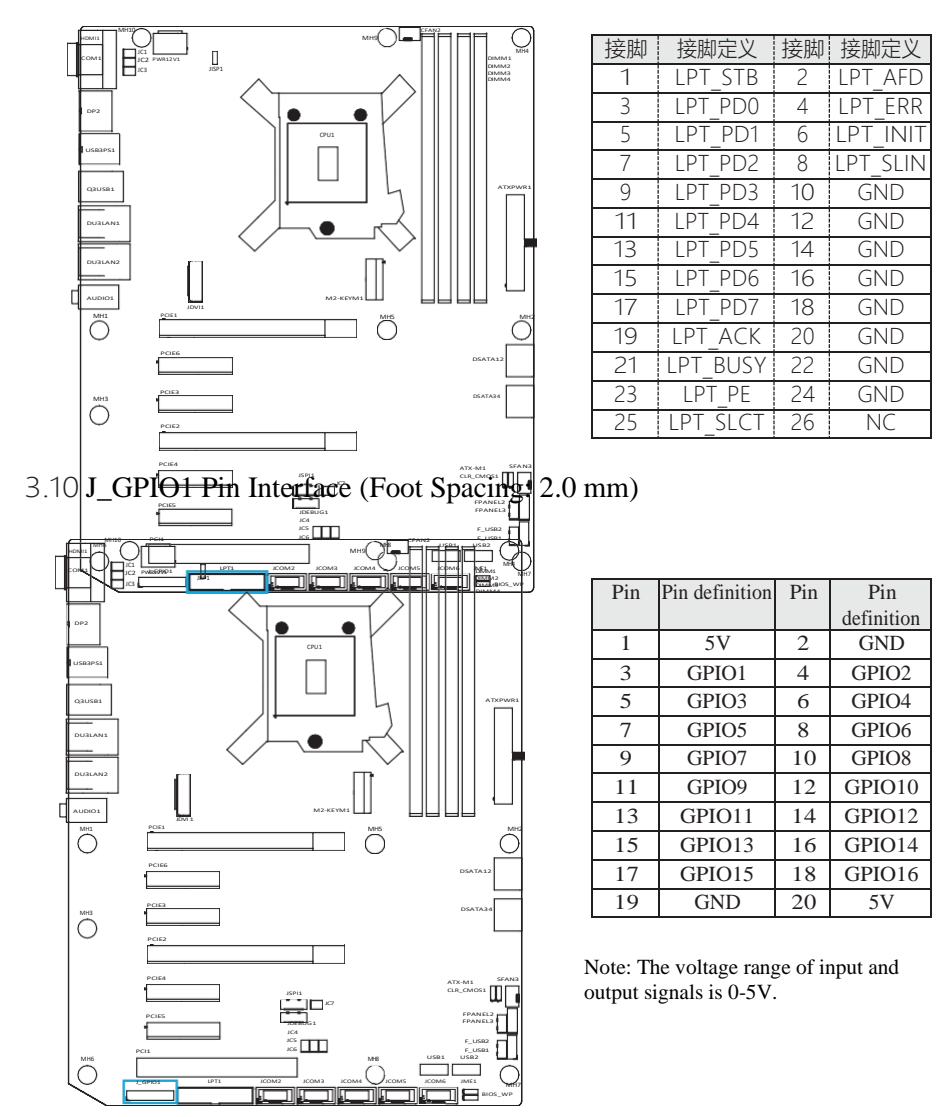

#### 3.11 JDEBUG1 Pin Interface (Foot Spacing:

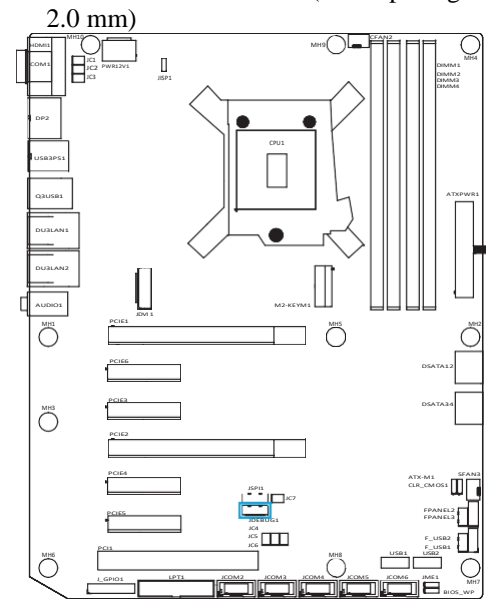

| Pin | Pin definition | Pin | Pin        |
|-----|----------------|-----|------------|
|     |                |     | definition |
| 1   | +3.3 V         | 2   | GND        |
| 3   | ESPI_IO0       | 4   | ESPI_CS    |
| 5   | ESPI_IO1       | 6   | ESPI_CL    |
|     |                |     | K          |
| 7   | ESPI_IO2       | 8   | ESPI_RST   |
| 9   | ESPI_IO3       | 10  | PLTRST     |
| 11  | ESPI_ALER      | 12  | + 5V       |
|     | Т              |     |            |

Provide ESPI signal, which can expand serial port module through this interface

3.12 JDVI 1 2.0 mm Pin Interface (1 DVI-D interface available)

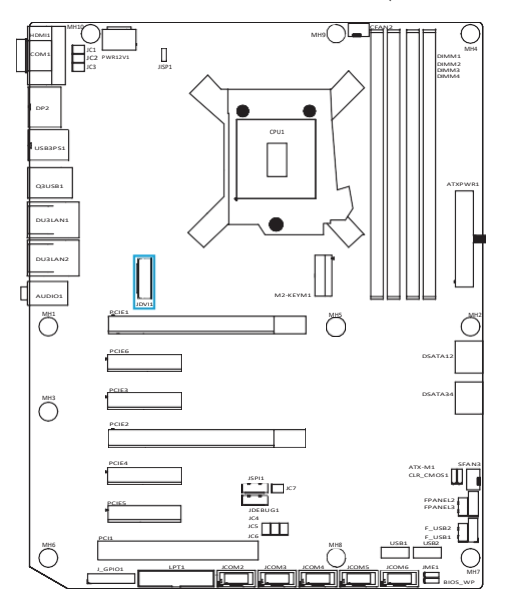

| 接脚 | 接脚定义    | 接脚 | 接脚定义    |
|----|---------|----|---------|
| 1  | D2-     | 2  | D2+     |
| 3  | GND     | 4  | GND     |
| 5  | D1-     | 6  | D1+     |
| 7  | GND     | 8  | GND     |
| 9  | D0-     | 10 | D0+     |
| 11 | GND     | 12 | GND     |
| 13 | CLK+    | 14 | CLK-    |
| 15 | 5V      | 16 | HDP     |
| 17 | DDC SDA | 18 | DDC CLK |
| 19 | GND     | 20 | GND     |

## **Chapter 4 BIOS Settings**

#### 4.1 BIOS explanation

This motherboard uses AMI BIOS. BIOS is called Basic Input Output System (Basic Input Output System), which is stored in a ROM (Read-Only Memory) chip on the computer motherboard. When you turn on your computer, BIOS is the first program to run. It mainly has the following functions:

A. Initialize your computer and test the hardware. This process is called POST

(Power On Self Test). B. Load and run your operating system.

C. Provides the lowest, most basic control of your

computer hardware. D. Manage your computer

through SETUP.

The modified BIOS will be stored in a battery-maintained CMOS RAM, and the stored reference room will not be lost when the power is cut off. Under normal circumstances, when the system runs normally, there is no need to modify the BIOS. If CMOS is lost due to other reasons, the BIOS value must be reset.

#### **4.2BIOS** settings

This chapter provides information about the BIOS Setup program, allowing users to configure their own optimized system settings. Some items in BIOS that have not been explained too much belong to non-use items. It is recommended to keep the default settings and not change them at will before fully understanding their functions.

You need to run SETUP program in the following situations: a. Error message appears on the screen when the system self-tests, and it is required to enter SETUP program; B. You want to change the factory default settings based on customer characteristics.

Note: As the BIOS version of the motherboard is constantly being upgraded, the description of BIOS in this manual is for reference only. We do not guarantee that the relevant contents in this manual are consistent with the information you have obtained.

#### 421 Enter the BIOS setup program

Turn on the power or restart the system, in the self-test screen can see the following information, press < DEL > key to enter the BIOS setup program.

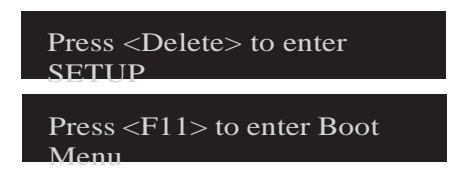

#### 422 Control key

You can use the Arrow keys to move the Highlight option, press < Enter > to select, press < F1 > for help, and press < Esc > to exit. The following table will list in detail how to use the keyboard to guide the system program settings.

| Control key | Functional description                                        |
|-------------|---------------------------------------------------------------|
|             | Move the left and right arrows to select the screen           |
| r∕↓         | Move the up and down arrow to select the up and down item     |
| +/-         | Increase/decrease values or change options                    |
| < Enter >   | Select this option to enter the submenu                       |
| < ESC >     | Return to the main screen, or end the CMOS SETUP program from |
|             | the main screen                                               |
| < F1 >      | Display related auxiliary instructions                        |

| <f7></f7> | Previous set value                         |
|-----------|--------------------------------------------|
| < F9 >    | Setting of loading optimization value      |
| < F10 >   | Save the changed CMOS settings and restart |

#### 4.3 Main

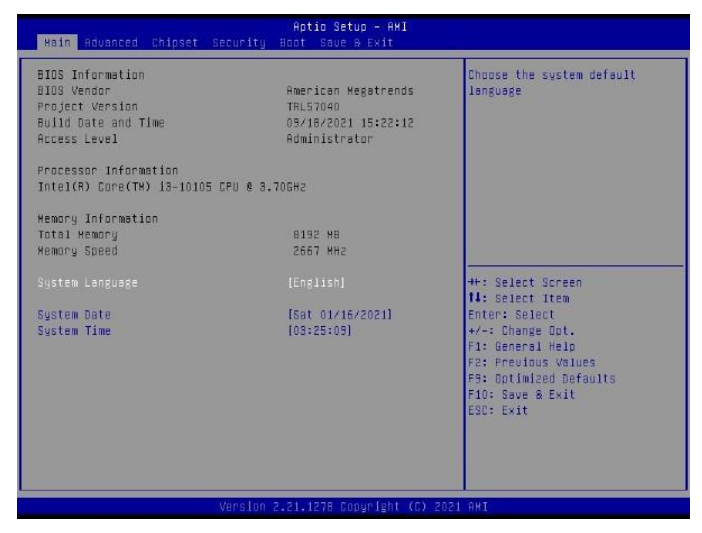

BIOS Information (BIOS-related information)

System Date (System Date Setting)
 Set the date of the computer in the format of "week, month/day/year".
 System Time (System Time Settings)
 The time format is < hours > < minutes > < seconds >.

#### 4.4Advanced

| Aptio Setup - AKI<br>Kain <mark>Advanced</mark> Chipset Security Hoot Save & Exit                                                                                                    |                                                                                                    |
|----------------------------------------------------------------------------------------------------|----------------------------------------------------------------------------------------------------|
| <ul> <li>CFU Configuration</li> <li>Unboard Devices Configuration</li> <li>PowerManagement Configuration</li> <li>Natchoog Configuration</li> <li>Network Stack Configuration</li> <li>RHT Configuration</li> <li>Handware Monitor</li> </ul> | CPU Configuration<br>+: Select Screen<br>14: Select Item<br>Enter: Select<br>+/-: Change Oot.<br>F1: General Helo<br>F2: Providus Values<br>F3: Optimized Defaults<br>F10: Save a Exit<br>ESC: Exit |
| Vérsion 2.21.1278 Copyright (C)                                                                                                    | 2021 AMI                                                                                                    |

► CPU Configuration Press < Enter > to enter the submenu

| Advanced          | Aptio Setup - AHI           | 44<br>44<br>19                                                                                                    |
|-------------------|-----------------------------|----------------------------------------------------------------------------------------------------|
| CPU Configuration |                             | Enable/Disable CPU Power                                                                                                    |
| C states          |                             | Management. Hildws UPU to go<br>to D states when it's not 100%<br>utilized.                                                                                            |
|                   |                             | <pre>++: Select Screen 14: Select Item Enter: Select +/-: Change Dot. F1: General Help F2: Previous Values F9: Dotimized Defaults F10: Save &amp; Exit ESC: Exit</pre> |
|                   | Version 2.21.1278 Copyright | (D) 2021 AMI                                                                                                    |

 $\cdot$  C states

Enable/disable CPU power management. Options: Enabled, Disabled.

 $\cdot$  Press < Esc > to return to the "Advanced" main menu

► Onboard Devices Configuration Press < Enter > to enter the submenu

| Advanced                                                                                                    | Aptio Setup – AHI                                                       |                                     |
|----------------------------------------------------------------------------------------------------|-------------------------------------------------------------------------|-------------------------------------|
| Advanced<br>• NOT5126D Super ID Configuration<br>• NOT511405EC Super ID Configuration<br>• SATA Configuration<br>• NVWE Configuration<br>• Trusted Computing<br>• PIT Configuration<br>Conbuard Audia<br>PCH LAN Controller(1219)<br>OnBuard LAN(1225)<br>PE/27 Port Setting<br>EIDS Write Protect<br>Me Lock | [Enabled]<br>[Enabled]<br>[Enabled]<br>[Auto]<br>[Enabled]<br>[Enabled] | Sustem Super ID Chip<br>Parameters. |
| Viens from 2                                                                                                    | 21 1278 Engurieht (F) 2021                                              | AUT                                 |
| VELSION L                                                                                                    | **************************************                                  |                                     |

Onboard Audio Enable or disable motherboard audio. Options: Enabled. Disabled. · PCH LAN Controller (I219) This item is set for PCH LAN controller. Options: Enabled, Disabled. Onboard LAN (1225) Enable or disable the onboard network controller. Options: Enabled Disabled · PS/2 Port Setting This item is set for keyboard and mouse. Options: Auto, KeyBoard, Mouse. · BIOS Write Protect This entry is BIOS writeprotected. Options: Enabled, Disabled. · Me Lock This item is to lock ME access rights. Options: Enabled, Disabled.

 $\cdot$  Press < Esc > to return to the "Advanced" main menu

▶ NCT61260 Super IO Configuration Press < Enter > to enter the submenu.

| Advanced                                                                                                    | Aptio Setup - AHI            |                                                                                                    |
|----------------------------------------------------------------------------------------------------|------------------------------|----------------------------------------------------------------------------------------------------|
| Rdvanced<br>NCT6126D Super ID Configuration<br>Super ID Chip<br>> Serial Port 2 Configuration<br>> Serial Port 2 Configuration<br>> Serial Port 3 Configuration<br>> Serial Port 4 Configuration<br>> Serial Port 5 Configuration<br>> Serial Port 6 Configuration<br>> Parallel Port Configuration | NCT61260                     | Set Parameters of Serial Port<br>1 (COMR)                                                                                                    |
|                                                                                                    |                              | ++: Select Screen<br>14: Select Item<br>Enter: Select<br>+/-: Change Dot.<br>F1: Beneral Help<br>F2: Previous Values<br>F3: Optimized Defaults<br>F10: Save & Exit<br>ESC: Exit |
| Versio                                                                                                    | n 2.21.1278 Copyright (C) 20 | 021 AMT                                                                                                    |

• Super IO Configuration This item is set for serial port.

NCT5114DSEC Super IO Configuration Press < Enter > to enter the submenu

| Advanced                                                                                                    | Aptio Setup - AMI          |                                                                                                    |
|----------------------------------------------------------------------------------------------------|----------------------------|----------------------------------------------------------------------------------------------------|
| NCT5114DSEC Super IO Configuration                                                                                                    |                            | Set Parameters of Serial Port<br>1 (COMA)                                                                                                    |
| Super 10 Chip<br>• Serial Port 1 Configuration<br>• Serial Port 2 Configuration<br>• Serial Port 3 Configuration<br>• Serial Port 4 Configuration | NET5114DSEC                |                                                                                                    |
|                                                                                                    |                            | ++: Select Screen<br>11: Select Item<br>Enter: Select<br>+/-: Change Dot.<br>F1: General Help<br>F2: Previous Values<br>F3: Ontimized Defaults<br>F10: Save & Exit<br>ESC: Exit |
| Version 7                                                                                                    | 2.21.1278 Copyright (C) 20 | 21 AMI                                                                                                    |

· Super IO Configuration

This item is set for serial port.

► CSM Configuration

| Advanced                 | Aptio Setup – AMI           |                                                                                                    |
|--------------------------|-----------------------------|----------------------------------------------------------------------------------------------------|
| Compatibility Support Ho | dule Configuration          | Enable/Disable CSM Support.                                                                                                    |
| ESM Support              |                             | <pre>++: Select Screen Id: select Item Enter: Select +/-: Change Dot. F1: General Help F2: Previous Values F9: Optimized Defaults F10: Save &amp; Exit ESC: Exit</pre> |
|                          | Version 2.21.1278 Copyright | (C) 2021 AMI                                                                                                    |

 CSM Support Enable or disable CSM support. Options: Enabled, Disabled.

- $\cdot$  Press < Esc > to return to the "Advanced" main menu
- ► SATA Configuration Press < Enter > to enter the submenu

| SATA Configuration Enabled<br>SATA Configuration Enabled<br>SATA Kode Selection EAHCTI<br>DSATA/X.2 KEY Emoty<br>Port 1 [Enabled]                                                                                                    |
|----------------------------------------------------------------------------------------------------|
| Usering Empty<br>Port 2 [Enabled]<br>DSATRAS Emuty<br>Port 3 [Enabled]<br>SBATRA Empty<br>Port 4 [Enabled]<br>Port 4 [Enabled]<br>+t: Select Screen<br>14: Select Screen<br>14: Select Item<br>Enter: Select<br>+/-: Change Oct.<br>F1: General Help<br>F2: Freedows Values<br>F3: Optimized Defaults<br>F3: Optimized Defaults<br>F3: Optimized Defaults<br>F3: Select Values<br>F3: Optimized Defaults<br>F3: Select Values<br>F3: Optimized Defaults<br>F3: Select Values<br>F3: Optimized Defaults<br>F3: Select Values<br>F3: Optimized Defaults<br>F3: Select Values<br>F3: Optimized Defaults<br>F3: Select Values<br>F3: Optimized Defaults<br>F3: Select Values<br>F3: Optimized Defaults<br>F3: Select Values<br>F3: Optimized Defaults<br>F3: Select Values<br>F3: Optimized Defaults<br>F3: Select Values<br>F3: Select Values<br>F3: Optimized Defaults<br>F3: Select Values<br>F3: Optimized Defaults<br>F3: Select Values<br>F3: Optimized Defaults<br>F3: Select Values<br>F3: Select Values<br>F3: Optimized Defaults<br>F3: Select Values<br>F3: Optimized Defaults<br>F3: Select Values<br>F3: Select Values<br>F3: |

 SATA Controller This entry disables or enables the SATA controller. Options: Enabled, Disabled.
 The SATA Mode Selection option is the SATA Mode selection. Options:

AHCI, Raid.

· Press < Esc > to return to the "Advanced" main menu

▶ NVMe Configuration Press < Enter > to enter the submenu

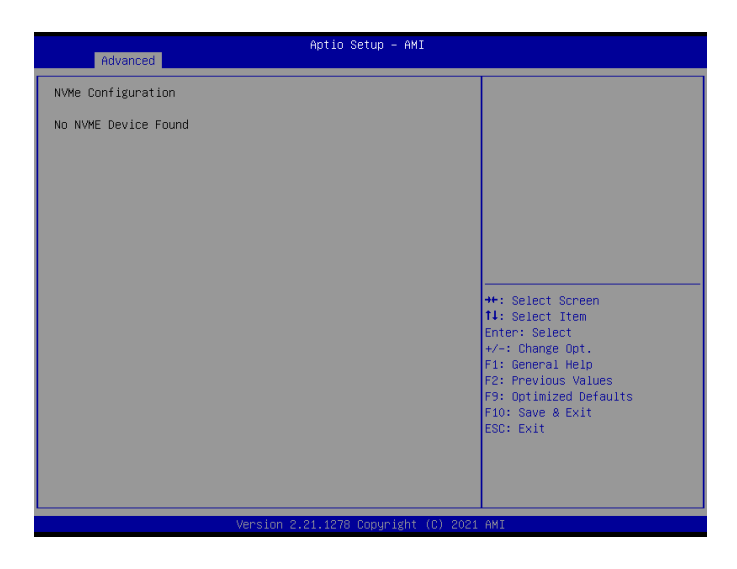

- $\cdot$  Press < Esc > to return to the "Advanced" main menu
- ► Trusted Computing Press < Enter > to enter the submenu

| Advanced                                                                                                    |                                                                         |                                                                                                    |
|----------------------------------------------------------------------------------------------------|-------------------------------------------------------------------------|----------------------------------------------------------------------------------------------------|
| Huvanceu                                                                                                    |                                                                         |                                                                                                    |
| TPM 2.0 Device Found<br>Firmware Version:<br>Vendor:                                                                                                    | 600.7<br>INTC                                                           | Enables or Disables BIOS<br>support for security device.<br>O.S. will not show Security                                                                                                    |
| Security Device Support<br>Active PCR banks<br>Available PCR banks                                                                                                    | (Enable)<br>SHA256<br>SHA-1,SHA256,SHA384,SM3                           | INTIA interface will not be<br>available.                                                                                                    |
| SHA-1 PCR Bank<br>SHA256 PCR Bank<br>SHA384 PCR Bank<br>SM3_256 PCR Bank                                                                                                    | [Disabled]<br>[Enabled]<br>[Disabled]<br>[Disabled]                     |                                                                                                    |
| Pending operation<br>Platform Hierarchy<br>Storage Hierarchy<br>Endorsement Hierarchy<br>TPM 2.0 UEFI Spec Version<br>Physical Presence Spec Version<br>TPM 2.0 InterfaceType<br>Device Select | [None]<br>[Enabled]<br>[Enabled]<br>[TC6_2]<br>[1.3]<br>[CR8]<br>[Auto] | ++: Select Screen<br>1: Select Item<br>Enter: Select<br>+/-: Change Opt.<br>F1: General Help<br>F2: Previous Values<br>F9: Optimized Defaults<br>F9: Optimized Defaults<br>F10: Save & Exit<br>ESC: Exit |
| Version                                                                                                    | 2.21.1278 Copyright (C) 202:                                            | AMI                                                                                                    |

· Security Device Support sets BIOS support for security devices. Options: Enabled. Disabled. · SHA-1 PCR Bank Enable or disable the SHA-1 PCR Bank, Options: Enabled. Disabled · SHA256 PCR Bank Enable or disable the SHA256 PCR Bank, Options: Enabled, Disabled · SHA384 PCR Bank Enable or disable the SHA384 PCR Bank. Options: Enabled. Disabled SM3 256 PCR Bank Enable or disable the SM3 256 PCR Bank. Options: Enabled, Disabled. The Pending operation item is set for the wait operation. Options: None, TPM Clear. · Storage Hierarchy Enables or disables the storage hierarchy. Options: Enabled, Disabled. · Endorsement Hierarchy Enable or disable hierarchies. Options: Enabled, Disabled. · TPM 2.0 UEFI Spec Vesion This item is set for the physical presence specification version. Options: TCG\_1\_2, TCG\_2. · Physical Presence Spec Version This item is set for the physical presence specification version. Options: 1.2, 1.3

• Device Select This item selects the setting for the device. Options: TPM 1.2, TPM 2.0, Auto.

 $\cdot$  Press < Esc > to return to the "Advanced" main menu

#### ► PTT Configuration

| PTT Capability / State       1 / 1       Selects TPM device: PTT or dTPM. PT - Enables PTT In Studyer Marning ! PTT/dTPM will be disabled and all data saved on it will be lost.         **: Select Screen       11: Select Item Enter: Select Item Enter: Select Item Enter: Select Item Enter: Select Screen         TI: Select Item Enter: Select Item Enter: Select Item Enter: Select Screen Iter: Select Screen Iter: Select Screen Item Enter: Select Item Enter: Select Item Ente | Advanced               | Aptio Setup – AM | Ι                                                                                                    |
|----------------------------------------------------------------------------------------------------|------------------------|------------------|----------------------------------------------------------------------------------------------------|
| TPM Device Selection [PTT] Skulige dTPM 1.2 - Disables PTT<br>in Skulige dTPM 1.2 - Disables PTT<br>in Skulige dTPM 1.2 - Disables PTT<br>will be dost.<br>++: Select Screen<br>11: Select Item<br>Enter: Select Item<br>Enter: Select Item<br>Enter: Select Item<br>Enter: Select Name Opt.<br>F1: General Help<br>F2: Previous Values<br>F3: Optimized Defaults<br>F10: Save & Exit<br>ESC: Exit                                                                                                    | PTT Capability / State | 1 / 1            | Selects TPM device: PTT or                                                                                                   |
| ++: Select Screen<br>II: Select Item<br>Enter: Select<br>+/-: Change Opt,<br>FI: General Help<br>F2: Previous Values<br>F3: Optimized Defaults<br>F10: Save & Exit<br>ESC: Exit                                                                                                    | TPM Device Selection   |                  | Skudge dTFM 1.2 - Disables PTT<br>In Skudge Marning ! PTT/dTFM<br>will be disabled and all data<br>saved on it will be lost. |
| FileFiseLet<br>+/-: Change Opt.<br>Fil: General Help<br>Fil: Frevious Values<br>F9: Optimized Defaults<br>F10: Save & Exit<br>ESC: Exit                                                                                                    |                        |                  | ++: Select Screen<br>↑↓: Select Item                                                                                         |
| Fi: General Help<br>F2: Frevious Values<br>F9: Optimized Defaults<br>F10: Save & Exit<br>ESC: Exit                                                                                                    |                        |                  | +/-: Change Opt.                                                                                                    |
| F9: Optimized Defaults<br>F10: Save 8 Exit<br>ESC: Exit                                                                                                    |                        |                  | F1: General Help<br>F2: Previous Values                                                                                      |
|                                                                                                    |                        |                  | F9: Optimized Defaults<br>F10: Save & Exit<br>ESC: Exit                                                                      |
|                                                                                                    |                        |                  |                                                                                                    |
|                                                                                                    |                        |                  |                                                                                                    |

 TPM Device Selection This item is selected for TPM devices. Options: dTPM, PTT.

 $\cdot$  Press < Esc > to return to the "Advanced" main menu

► PowerManagement Configuration Press < Enter > to enter the submenu

| Advanced                         | Aptio Setup – AMI            |                                                     |
|----------------------------------|------------------------------|-----------------------------------------------------|
| Parallel Port Configuration      |                              | Enable or Disable Parallel                          |
| Parallel Port<br>Device Settings | [Enabled]<br>IO=378h; IRQ=5; | Port (LPT/LPTE)                                     |
| Device Mode                      | [STD Printer Mode]           |                                                     |
|                                  |                              |                                                     |
|                                  |                              |                                                     |
|                                  |                              | ++: Select Screen                                   |
|                                  |                              | ↑↓: Select Item<br>Enter: Select<br>+/-: Change Ont |
|                                  |                              | F1: General Help<br>F2: Previous Values             |
|                                  |                              | F9: Optimized Defaults<br>F10: Save & Exit          |
|                                  |                              | ESU: EXIT                                           |
|                                  |                              |                                                     |
| Version 2                        | 2.21.1278 Copyright (C) 2021 | AMI                                                 |

Parallel Port Enable or disable parallel ports. Options: Enabled, Disabled.
Device Mode This item is set for device mode. Options: STD Printer Mode, SPP Mode, EPP-1. 9 and SPP Mode, EPP-1. 7 and SPP Mode, ECP Mode, ECP and EPP 1.9 Mode, ECP and EPP 1.7 Mode.

 $\cdot$  Press < Esc > to return to the "Advanced" main menu

► WatchDog Configuration Press < Enter > to enter the submenu

| Advanced               | Aptio Setup – AMI           |                                                                                                    |
|------------------------|-----------------------------|----------------------------------------------------------------------------------------------------|
| WatchDog Configuration |                             | WatchDog Support                                                                                                    |
| WatchDog Support       |                             | +: Select Screen<br>11: Select Item<br>Enter: Select<br>+/-: Change Opt,<br>F1: General Help<br>F2: Previous Values<br>F3: Optimized Defaults<br>F10: Save & Exit<br>E80: Exit |
|                        | Version 2.21.1278 Copyright | (C) 2021 AMI                                                                                                    |

· WatchDog Support

Turn watchdog on or off. Options: Enabled, Disabled.

 $\cdot$  Press < Esc > to return to the "Advanced" main menu

► Network Stack Configuration Press < Enter > to enter the submenu

| Advanced      | Aptio Setup – AMI               |                                                                                                    |
|---------------|---------------------------------|----------------------------------------------------------------------------------------------------|
| Network Stack | (Disabled)                      | Enable/Disable UEFI Network<br>Stack<br>++: Selact Screen<br>14: Select Item<br>Enter: Select<br>+/-: Change Opt.<br>FI: General Help<br>F2: Previous Values<br>F9: Optimized Defaults<br>F10: Save 8 Exit<br>ESC: Exit |
|               | Version 2.21.1278 Copyright (C) | 2021 AMI                                                                                                    |

► AMT Configuration Press < Enter > to enter the submenu

| Advanced                                                                                                    | Aptio Setup — AMI |                                                                                                    |
|----------------------------------------------------------------------------------------------------|-------------------|----------------------------------------------------------------------------------------------------|
| USB Provisioning of AMT<br>• DIRA Configuration<br>• ASF Configuration<br>• Secure Erase Configuration<br>• DEW Flags Settings<br>• MEBx Resolution Settings | (Disabled)        | Enable/Disable of AMT US8<br>Provisioning.                                                                                                    |
|                                                                                                    |                   | ++: Select Screen<br>IL: Select Item<br>Enter: Select<br>+/-: Change Opt.<br>F1: General Help<br>F2: Previous Values<br>F9: Optimized Defaults<br>F10: Save & Exit<br>ESC: Exit |
| Version                                                                                                    |                   |                                                                                                    |

- USB Provisioning of AMT turns on or disables AMT USB configuration. Options: Enabled, Disabled.
- $\cdot$  Press < Esc > to return to the "Advanced" main menu

#### ► Hardware Monitor Press < Enter > to enter the submenu

| Advanced                                                                 | Aptio Setup – AMI          |                                                                                                    |
|--------------------------------------------------------------------------|----------------------------|----------------------------------------------------------------------------------------------------|
| Non-UI Mode Resolution<br>UI Mode Resolution<br>Graphics Mode Resolution | (Auto)<br>[Auto]<br>[Auto] | Resolution for non-UI text                                                                                                    |
|                                                                          |                            | <pre>++: Select Screen 11: Select Item Enter: Select +/-: Change Opt. F1: General Help F2: Previous Values F9: Optimized Defaults F10: Save &amp; Exit ESC: Exit</pre> |

The Non-UI Mode Resolution option is set for non-UI mode resolution. Options: Auto, 80x25, 100x31.

 UI Mode Resolution This item is set for UI mode resolution. Options: Auto, 80x25, 100x31.

· Graphics Mode Resolution

This item is set for resolution mode.

Options: Auto, 600x480, 800x600, 1024x768.

 $\cdot$  Press < Esc > to return to the "Advanced" main menu

#### 4.5Chipset

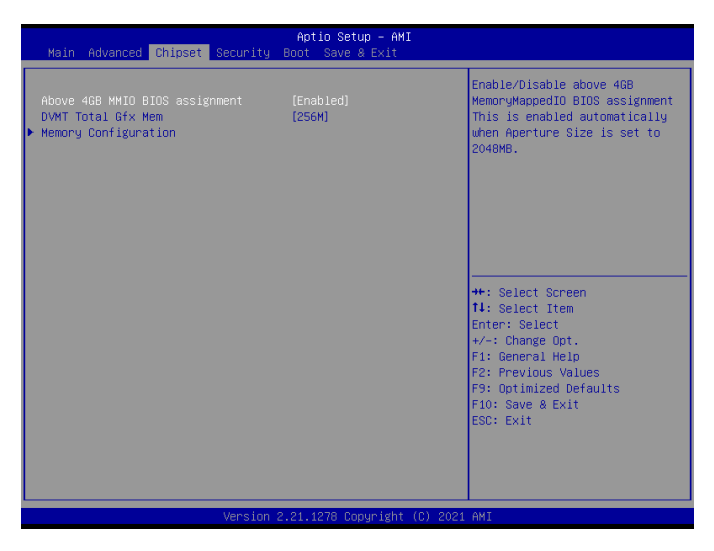

- Above 4GB MMID BIOS assignmet enables or disables 4GB MMID BIOS configuration. Optional: Enabled, Disabled.
- DVNT Total Gfx Mem This item can set the video memory size of DVMT. Optional: 256M, 128M, MAX.
- · Press < Esc > to return to the "Chipset" main menu

#### ► MEMory Configuration

| Chipset                                                                                                    | Aptio Setup – AMI                                                                                                    |                    |
|----------------------------------------------------------------------------------------------------|----------------------------------------------------------------------------------------------------|--------------------|
| Chipset<br>Memory Configuration<br>Memory RC Version<br>Memory Speed<br>Memory Timings (tCL-tRCD-tRP-tRAS)<br>DIMM1<br>DIMM2<br>Size<br>Number of Ranks<br>Manufacturer<br>DIMM3<br>DIMM4 | 0.0.0.57<br>2667 WHz<br>19-19-19-43<br>Not Populated / Disabled<br>Populated & Enabled<br>8192 MB (DDR4)<br>1<br>UMKnown<br>Not Populated / Disabled<br>Not Populated / Disabled | Here Salard Proper |
| Variation                                                                                                    | 21, 1930, Comunistry (C), 2021                                                                                                    | Att                |

· MEMory Configuration

This is a memory setting.

 $\cdot$  Press < Esc > to return to the "Chipset" main menu

#### 4.6Security

| Main Advanced Chipset Security I                                                                                                    | Aptio Setup – AMI<br>Boot Save & Exit                         |                                                                                               |
|----------------------------------------------------------------------------------------------------|---------------------------------------------------------------|-----------------------------------------------------------------------------------------------|
| Password Description                                                                                                    |                                                               | Set Administrator Password                                                                    |
| If ONLY the Administrator's password<br>then this only limits access to Setu<br>only asked for when entering Setup.<br>If ONLY the User's password is set,<br>is a power on password and must be en<br>boot or enter Setup. In Setup the Use<br>have Administrator rights.<br>The password length must be<br>in the following range:<br>Minium length | is set,<br>o and is<br>then this<br>ntered to<br>er will<br>3 |                                                                                               |
| Administrator Password<br>User Password                                                                                                    | 20                                                            | ++: Select Screen<br>14: Select Item<br>Enter: Select<br>+/-: Change Opt.<br>51: Company Melo |
| Password check<br>▶ Secure Boot                                                                                                    | (Setup8Post)                                                  | F2: Previous Values<br>F9: Optimized Defaults<br>F10: Save & Exit<br>ESC: Exit                |
| line in a                                                                                                    | 01 4270 Ormuniaht (0) 0004                                    |                                                                                               |

· Administrator Password

Set this option to be used to set the system administrator password, with the following steps:

- 1 Select the Administrator Password settings and press < Enter >.
- 2. In the "Create New Password" dialog box, enter 3 ~ 20 characters or numbers to be set, and press

After the < Enter > key, the "Confirm Password" dialog box appears, and enter the password again to confirm that it is correct. If prompted "Invalid Password!" Indicates that the password entered twice does not match. Please enter it again. To clear the system administrator password, select Administrator Password, and when the Enter Current Password dialog box appears, the Create New Password < Enter > password appears after entering the old password.

User Password

This item is the user password setting, and the setting steps are the same as the setting method of "Administrator Password".

· Password check

This is the password checking setting. Optional: Setup, Srtup & Post.

#### 4.7Boot

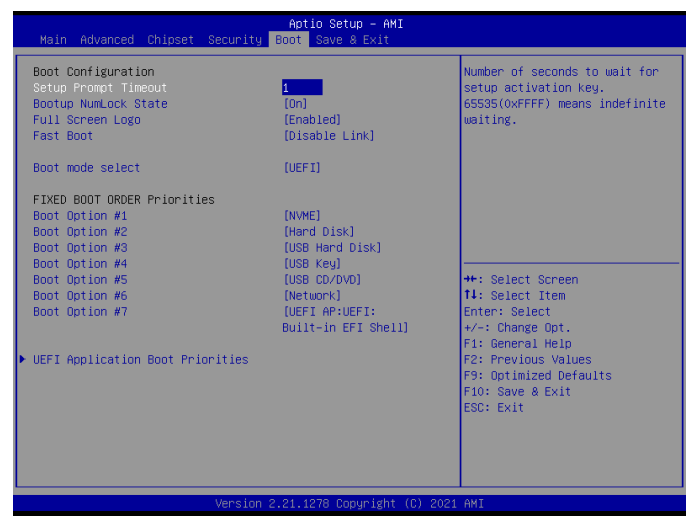

· Setup Prompt Timeout

Set the time for the startup interface to stay.

Bootup NumLock State

Sets the status of Numlock after the system starts. When it is set to On, NumLock will be turned on after the system starts, and the numeric keys of the keypad will be valid. When it is set to Off, Numlock is closed after the system starts, and the keypad direction keys are effective.

Options: On, Off.

Full Screen Logo

This is a full-screen Logo display switch. Options: Enabled, Disabled.

Fast Boot

Set up the quick start function.

Options: Enabled, Disabled Link.

Boot mode select

This allows you to select the preferred boot device, and the type of device displayed on the screen depends on the type of device installed on the system. Options: LEGACY, UEFI.

#### Boot Option #1-7

This item sets the system startup sequence.

Options: NVME, Hard Disk, USB Hard Disk, USB key, USB CD/DVD, Network, UEFI AP: Build-in EFI Shell.

#### 4.8 Save & Exit

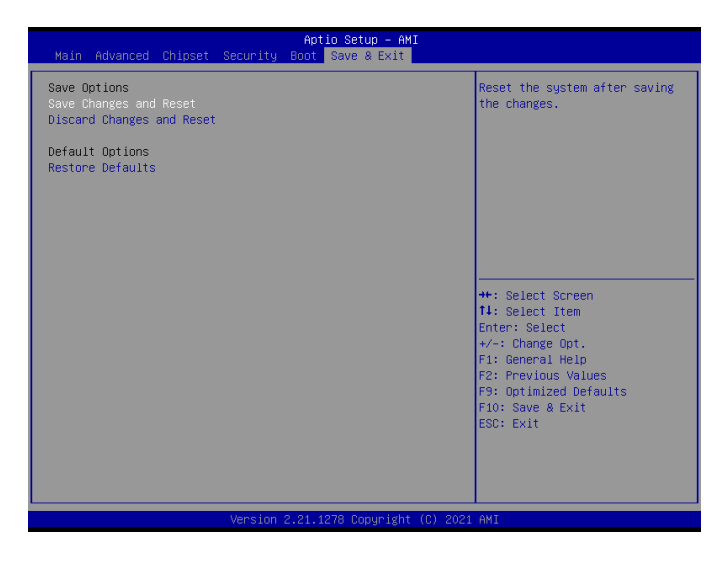

Save Changes and Reset Save the changes and restart the system. Discard Changes and Reset Restart the system without saving the changes. • Restore Defaults Restore the default values of loading all options.

## Chapter 5 Installing Drivers

Please put the motherboard drive CD into the CD drive, and the CD will run automatically, and the interface shown in the following figure will pop up. If this interface does not appear, double-click Run X:\AUTORUN.EXE (assuming the drive letter is X:).

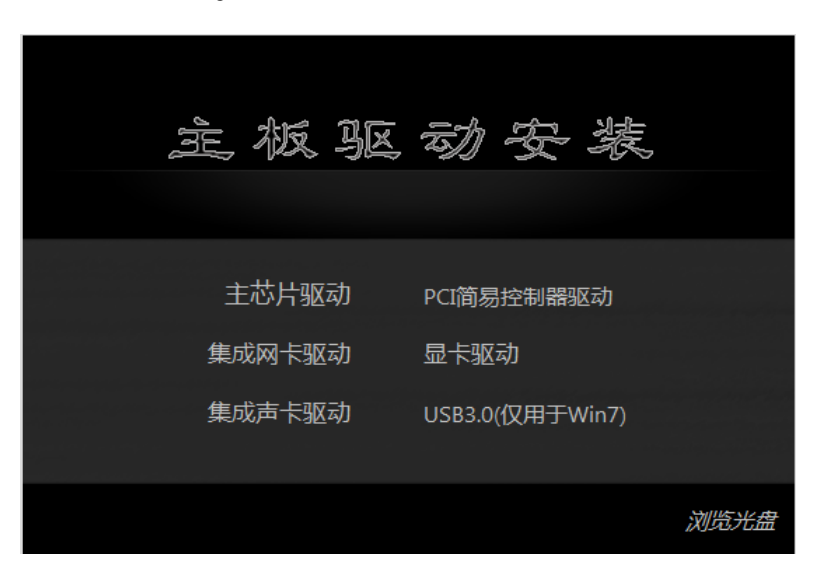

(This picture is for reference only, please refer to the real object)

Please click on the drivers you need to install in the above interface in turn, and install them according to the prompts.

### Chapter 6 WDT Programming Guidance

#### 6.1 WDT control

The WDT control register is located on the SIO chip's LDN DEV8, where 0XF0 BIT3 is the second and minute control 0 is the second and 1 is the minute

0XF1 is the filling time, for example, 0XF0 BIT3 is 0, and 0XF1 filling 0X20 is the overflow time of 32 seconds.

6.1.1 Set the watchdog pseudo code as follows:

```
//Enter SIO control
      IoWrite8 (0x2E
     0x87):
     IoWrite8 (0x2E.
     0x87):
     IoWrite8 (0x2E, 0x07):
    IoWrite8 (0x2F, 0x08); //Select Logic Device 8
    IoWrite8 (0x2E, 0x30):
     Data8 = IoRead8 (0x2F);
     Data8 = 0x1: IoWrite8
     (0x2F, Data8);
     IoWrite8 (0x2E.
    0xf1):
     IoWrite8 (0x2F,
     0x00);
     IoWrite8 (0x2E.
    0xf2):
     IoWrite8 (0x2F,
     0x00):
    IoWrite8 (0x2E, 0xF0);
    Data8 = IoRead8 (0x2F);
    //WdtCountMode = 1 Select minute units
    If (SetupData.WdtCountMode = = 1)
       \{Data8 = Data8 0x08;
     l
    Else {
       Data8 = Data8 \& (\sim 0x08);
     }
     IoWrite8 (0x2F.
     Data8):
     IoWrite8 (0x2E,
     0xF1):
    //WDT overflow time IoWrite8 (0x2F.
     SetupData.WdtTimeOut);
```

//Exit SIO control
IoWrite8 (0x2E,
0xaa);

#### 6.12 Clear the watchdog

//Enter SIO control

IoWrite8 (0x2E, 0x87); IoWrite8 (0x2E, 0x87);

IoWrite8 (0x2E, 0x07); IoWrite8 (0x2F, 0x08); //Select Logic Device 8

IoWrite8 (0x2E, 0x30); Data8 = IoRead8 (0x2F); Data8 & = ( $\sim$  0x1); IoWrite8 (0x2F, Data8);

IoWrite8 (0x2E, 0xf1); IoWrite8 (0x2F, 0x00);

//Exit SIO control
IoWrite8 (0x2E,
0xaa);

CR F0h. Watchdog Timer I(WDT1) and KBC P20 Control Mode Register

Location: Address F0h Attribute: Read/Write Power Well: VSB Reset by: LRESET# or PWROK Default : 00h

| Size: 8 | bits         | 点击编辑文档<br>本转编组ppc文档文本 网                                                                                          |
|---------|--------------|----------------------------------------------------------------------------------------------------|
| BIT     | READ / WRITE | DESCRIPTION                                                                                                    |
| 7-4     | Reserved.    |                                                                                                    |
| 3       | R/W          | Select Watchdog Timer I count mode.<br>0: Second Mode.<br>1: Minute Mode.                                        |
| 2       | R/W          | Enable the rising edge of a KBC reset (P20) to issue a time-out event.<br>0: Disable.<br>1: Enable.              |
| 1       | R/W          | Disable / Enable the Watchdog Timer I output low pulse to the KBRST#<br>pin (PIN15)<br>0: Disable.<br>1: Enable. |
| 0       | R/W          | Watchdog Timer I Pulse or Level mode select<br>0: Pulse mode<br>1: Level mode                                    |

#### CR F1h. Watchdog Timer I(WDT1) Counter Register

Location: Address F1h Attribute: Read/Write Power Well: VSB Reset by: LRESET# or PWROK Default : 00h Size: 8 bits

| BIT | READ / WRITE | DESCRIPTION                                                                                                    |  |  |  |  |  |
|-----|--------------|----------------------------------------------------------------------------------------------------|--|--|--|--|--|
| 7-0 | R/W          | Watch Dog Timer I Time-out value. Writing a non-zero value to the register causes the counter to load the value into the Watch Dog Counter and start counting down. The accuracy of watchdog timer I about one cycle deviation. If CR F2h, bits 7 and 6 are set, any Interrupt event comes from Mouse or Keyboard both cause the previously-loaded. Non-zero value will be reloaded to the Watch Dog Counter and the countdown resumes. Reading the register returns the current value in the Watch Dog Counter but not the Watch Dog Time-out value.<br>00h: Time-out value.<br>00h: Time-out occurs after one cycle time, the cycle time is based on LD8 CRF0, bit[3], by analogy. |  |  |  |  |  |

# Chapter 7 GPIO Programming Guidance

#### 7.1 GPIO control

The hardware uses FINTEK 7511 to extend GPIO pins, the pins corresponding to 7511 are shown in the following figure, and the communication control mode is PCH

SMBUS controls FINTEK 7511.

#### 7.1.1 FINTEK 7511 SPEC

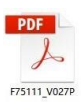

7.12

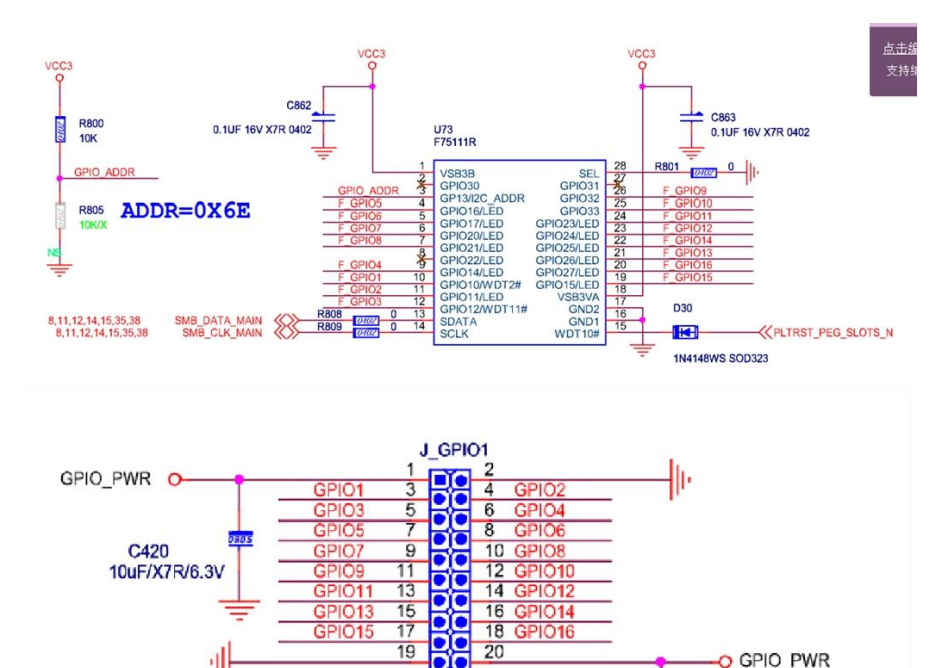

Header 2X10 2.54MM

C421 10uF/X7R/6.3V

# Order information

| Product<br>model | Chipset | Memory    | Displ<br>ay | Storag<br>e | USB3 | USB2 | COM | LAN | PCI | PCIe |
|------------------|---------|-----------|-------------|-------------|------|------|-----|-----|-----|------|
| AIoT0-<br>Q570   | Q570    | 4<br>DDR4 | 4 (3)       | 4SATA       | 10   | 4    | 6   | 2   | 1   | 6    |

# One thousand and one thousand S0/T11364-2014 Soot Sound 4 Sterile

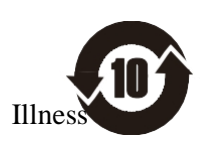

④ Per

| In fact.                | Geng ñ o 9               |                            |                   |                                         |                      |               |  |  |  |  |
|-------------------------|--------------------------|----------------------------|-------------------|-----------------------------------------|----------------------|---------------|--|--|--|--|
| in fact,<br>the         | Card<br>(Pb)             | (HG)                       | D. (Cd)           | Cherry<br>Cherry<br>Cherry<br>(Cr (Vl)) | Quasi<br>\$(PBB<br>) | \$ (P<br>BDE) |  |  |  |  |
| РСВ                     | X                        | 0                          | 0                 | 0                                       | 0                    | 0             |  |  |  |  |
| Tube                    | 0                        | 0                          | 0                 | 0                                       | 0                    | 0             |  |  |  |  |
| Pyridine                | 0                        | 0                          | 0                 | 0                                       | 0                    | 0             |  |  |  |  |
| In fact, in fact, the   | 0                        | 0                          | 0                 | 0                                       | 0                    | 0             |  |  |  |  |
| 9<br>N.                 | Х                        | 0                          | 0                 | 0                                       | 0                    | 0             |  |  |  |  |
| Junior                  | Х                        | 0                          | 0                 | 0                                       | 0                    | 0             |  |  |  |  |
| In fact, in fact, the   | 0                        | 0                          | 0                 | 0                                       | 0                    | 0             |  |  |  |  |
| Ran                     | 0                        | 0                          | 0                 | 0                                       | 0                    | 0             |  |  |  |  |
| O: Q-year-<br>26572 Ger | old Geng G<br>1g Geng GB | eng GB/T 20<br>/T 26572 Ge | 6572 Geng Geng GI | Geng GB/T 2<br>B/T 26572                | 26572 Geng           | , Geng GB/1   |  |  |  |  |

: XTUO CHANGE ® GB/T 26572 CHANGE CHANGE, RoH \$

Q.